## Step 4: Update the accepted domains list in O365

1. Navigate to the Admin Center > Exchange screen

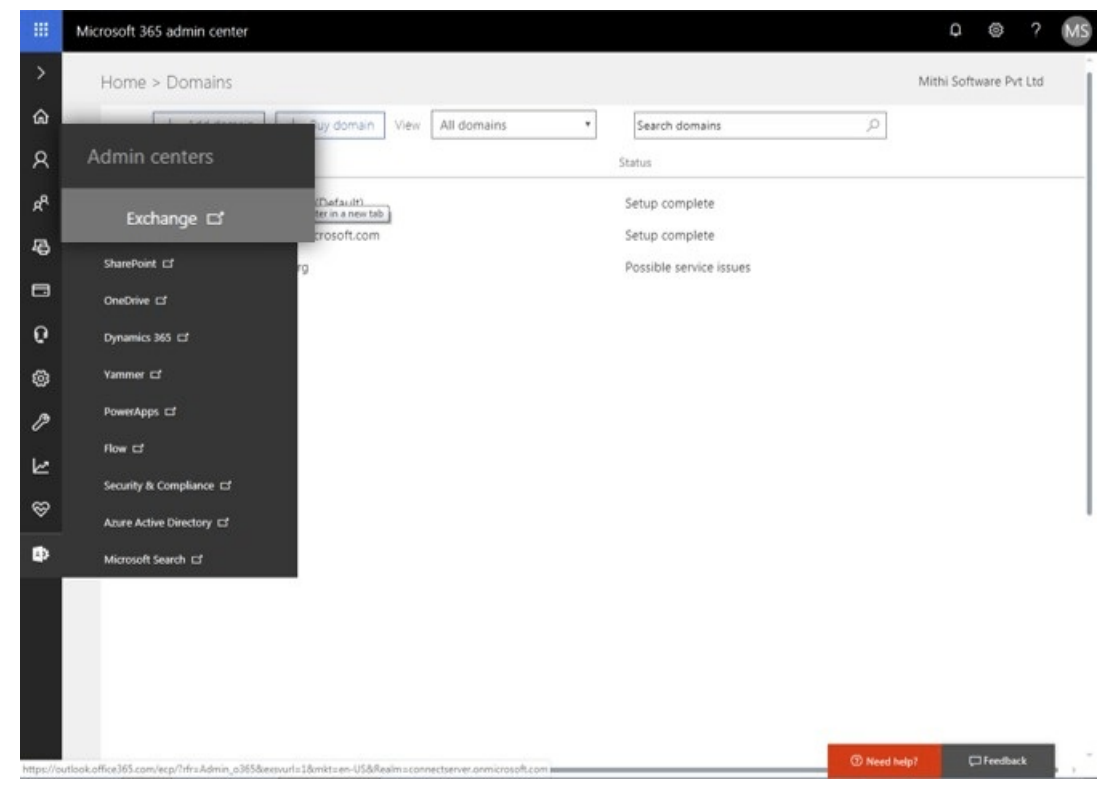

2. Go to the mail flow => accepted domains option

|                      |                                                                                        | control domains                                     |                                 |  |  |
|----------------------|----------------------------------------------------------------------------------------|-----------------------------------------------------|---------------------------------|--|--|
| ashboard             | rules message trac a                                                                   | ccepted domains                                     | mains connectors                |  |  |
| cipients             |                                                                                        |                                                     |                                 |  |  |
| ermissions           | Mail domains are displayed below. To correctly add domains, use the Office J63 portal. |                                                     |                                 |  |  |
| ompliance management | NAME .                                                                                 | ACCEPTED DOMAIN                                     | DOMAIN TYPE                     |  |  |
| rganization          | connectserver.co.in (default d.,                                                       | connectserver.co.in                                 | Authoritative                   |  |  |
| rotection            | connectserver.onmicrosoft.com<br>mithiconnectsf.org                                    | connectserver.onmicrosoft.com<br>mithiconnectsf.org | Authoritative<br>Internal relay |  |  |
| mail flow            |                                                                                        |                                                     |                                 |  |  |
| oble                 |                                                                                        |                                                     |                                 |  |  |
| utile falskas        |                                                                                        |                                                     |                                 |  |  |
| ublic folders        |                                                                                        |                                                     |                                 |  |  |
| nified messaging     |                                                                                        |                                                     |                                 |  |  |
| vbrid                |                                                                                        |                                                     |                                 |  |  |
|                      |                                                                                        |                                                     |                                 |  |  |
|                      |                                                                                        |                                                     |                                 |  |  |
|                      |                                                                                        |                                                     |                                 |  |  |
|                      |                                                                                        |                                                     |                                 |  |  |
|                      |                                                                                        |                                                     |                                 |  |  |
|                      |                                                                                        |                                                     |                                 |  |  |
|                      |                                                                                        |                                                     |                                 |  |  |

3.

- Give a suitable Name (the image below shows the sample domain name mithiconnectxf.org)
- Enter your domain in the **Accepted Domains** list. (The image below shows the configuration for domain mithiconnectxf.org. Substitute with your domain name.)
- Choose the Internal Relay option
- Select the Accept mails for all subdomains option
- Save the accepted domains list

| thiconnectxf.org                                                                                          |                                                                            |  |  |  |
|----------------------------------------------------------------------------------------------------|----------------------------------------------------------------------------|--|--|--|
| Accepted domain:                                                                                          |                                                                            |  |  |  |
| mithiconnectxf.org                                                                                        |                                                                            |  |  |  |
| This accepted domain is:                                                                                  |                                                                            |  |  |  |
| <ul> <li>Authoritative: Email is delivered only to<br/>organization. All email for unknown re</li> </ul>  | o valid recipients in this Exchange<br>ecipients is rejected.              |  |  |  |
| <ul> <li>Internal Relay: Email is delivered to red<br/>relayed to an email server at another p</li> </ul> | cipients in this Exchange organization of<br>physical or logical location. |  |  |  |
| Make this the default domain.                                                                             |                                                                            |  |  |  |
| <ul> <li>Accept mail for all subdomains</li> </ul>                                                        |                                                                            |  |  |  |
|                                                                                                    |                                                                            |  |  |  |

4.